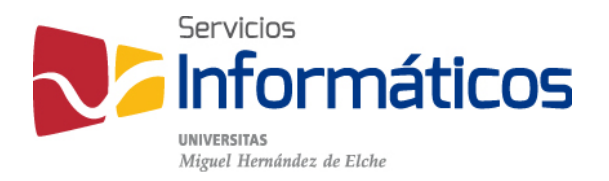

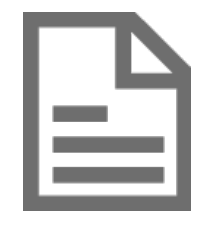

Manual de usuario de Adobe Connect

twitter.com/SI\_UMH facebook.com/ssiiumh youtube.com/ssiiumh

# Manual de usuario de Adobe Connect

Requisitos técnicos

- 1. Un ordenador: Windows (XP o superior), Mac OS X (10.4 o superior) o Linux (distribución con una antigüedad menor de dos años).
- 2. Adobe Flash Player instalado (http://www.adobe.com/products/flashplayer).
- 3. Una buena conexión a Internet.
- 4. Una webcam, auriculares y un micrófono conectados a tu ordenador. Recomendamos utilizar un kit USB con auriculares y micrófono incorporado.

## Reserva de sala

- 1. Accedemos a la sección "Solicitud de reserva para estancias virtuales de videoconferencia" de la aplicación de reserva de estancias (http://www.umh.es/horarios)
- 2. Especificamos día y hora de inicio y de fin de su reserva, así como la actividad para la que se realiza la reserva y el usuario que la realiza.
- Es importante saber que sólo podremos acceder a la sala a partir de la hora de inicio de la reserva a través de la siguiente URL: <u>https://connect.umh.es/sala(i)</u> donde (i) es el número de la sala que se ha reservado, por ejemplo: <u>https://connect.umh.es/sala3</u> si se reservó la "SALA CONNECT 3(X05P0003)"

AVISO IMPORTANTE: Todos los contenidos que se dejen en la sala se borrarán cuando se inicie una nueva reunión por otro usuario o por el mismo usuario pero para otra actividad. Por este motivo se recomienda reservar la sala por más tiempo que la duración estricta de la reunión o clase. Al menos media hora de antelación para personalizar la sala y media hora después para gestionar grabaciones y otros contenidos generados.

## Entrar en la sala

- 1. Abrimos un navegador Web y vamos a <u>http://connect.umh.es/sala(i)</u>.
- Nos identificamos con nuestro nombredeusuario@umh.es y contraseña habitual, aunque también es posible acceder como invitado, en el caso de estudiantes o visitantes externos.

| 0 | Entrar   | como | invitado |
|---|----------|------|----------|
| 9 | Errer Gr | como | marcado  |

💿 Entre con su nombre de inicio de sesión y contraseña

| Contraseña: |                   |
|-------------|-------------------|
|             | Entrar en la sala |

3. Esperamos a que se abra la sala o bien a que el anfitrión nos dé acceso a ella, si nos identificamos como invitado.

#### La sala de reuniones

1. En este momento ya estamos conectados y vemos los diferentes cuadros de contenido de la sala de videoconferencia:

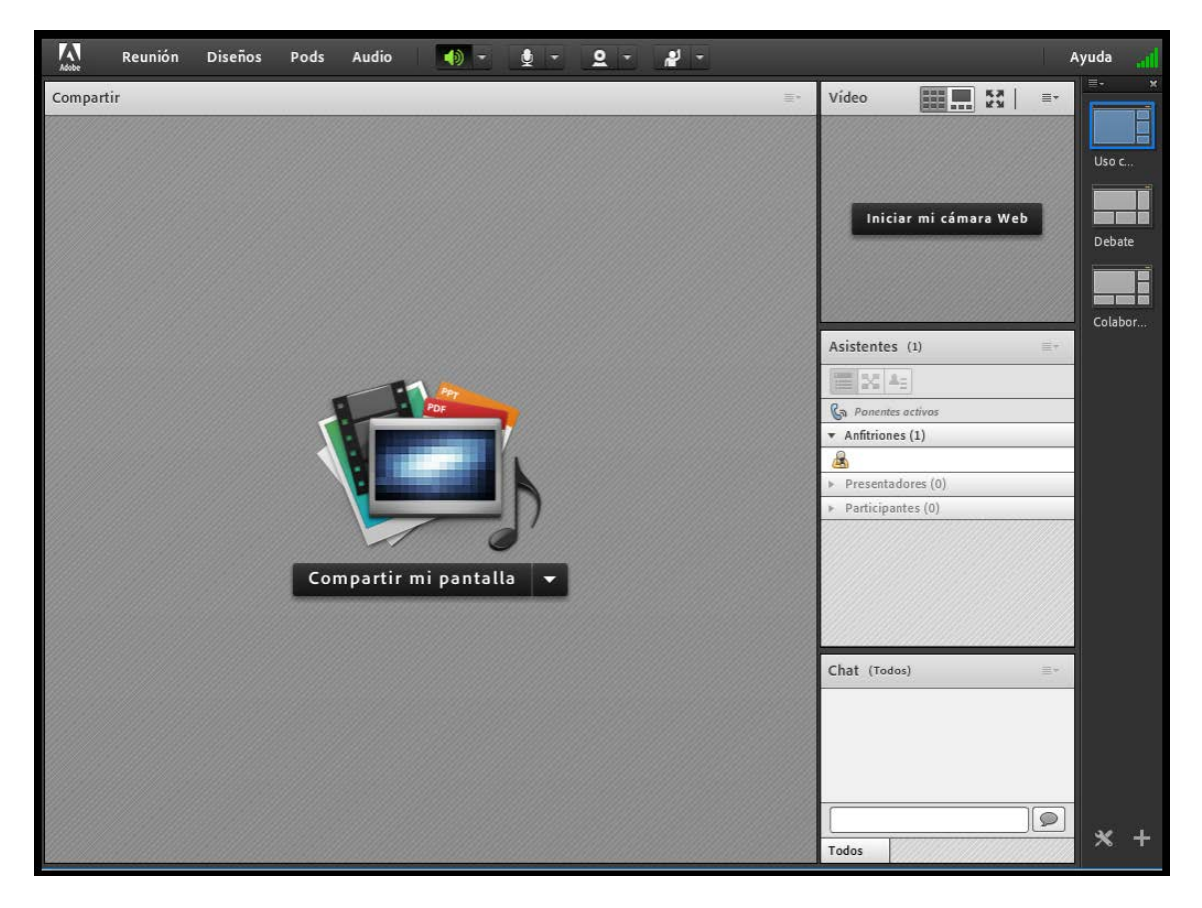

- 2. Cuadros de contenido:
  - a. Lista de asistentes: En la parte superior izquierda se muestran los asistentes que están conectados a la sala.
  - b. Chat: Cuadro de chat para comunicación escrita. Muy útil para realizar los ajustes; comprobar si están todos los asistentes atentos, comprobaciones de configuración de audio y video, donde podemos comunicar a los asistentes si tenemos problemas para oirlos o explicar cómo intervenir.
  - c. Cuadro de cámara y voz: Donde se puede ver la imagen de cada uno de los participantes que ha activado la cámara web. La cámara se activa presionando el

botón Para hablar hay que activar el botón due se encuentra en la parte inferior izquierda de la sala.

- d. Cuadro para compartir pantalla. Confirmar la instalación de un plugin si la aplicación lo solicita. Se puede compartir una ventana, la pantalla completa o un documento específico. Se puede conmutar el modo de presentación a pantalla completa.
- e. Cuadro de compartir archivos: Se puede subir cualquier documento que tengamos en el ordenador a la biblioteca de la sala. Este documento será accesible para todos los asistentes.
- f. Notas de la reunión: Donde podemos escribir comentarios u observaciones.

## Acceso a la sala, tanto para usuarios UMH como invitados

Hay dos maneras diferentes de acceder a la sala, bien como usuario registrado en la aplicación, es decir todo el personal UMH (PAS y PDI) o como invitados, sean estudiantes o personal externo a la UMH.

- 1. Para dar acceso a un miembro de la UMH debemos acceder a "gestionar información de la reunión" desde el menú "Reunión" dentro de la sala. Se abrirá una ventana del navegador y tenemos que hacer clic en el menú "Editar Participantes" y desde ahí añadir los usuarios con permisos para acceder a la reunión. Una vez incluidos todos los participantes, vamos al menú "Invitaciones" y editamos los destinatarios, asunto y cuerpo del mensaje. Al pulsar el botón "enviar" se enviará un e-mail a los participantes de la sala que tengan el rol especificado en la invitación.
- Para dar acceso a la sala a invitados tenemos que mandar un e-mail con la URL de la sala a los participantes. Cuando un invitado solicite acceso podremos aceptar o rechazar su petición de entrada a la sala.

### Gestionar grabaciones y contenido generado

Una vez finalizada la reunión y antes de abandonar la sala podemos guardar la grabación de la reunión (si la grabamos) y los contenidos cargados en la sala en nuestra carpeta de contenido. Para ello:

- 1. Accedemos a "Gestionar Información de la Reunión" desde el menú "Reunión" de la sala de trabajo.
- 2. Se abre una nueva ventana del navegador y accedemos al menú "Contenido Cargado" y/o "Grabaciones".

- 3. Seleccionamos el contenido o la grabación que queremos conservar.
- 4. Lo movemos a la carpeta "Mi contenido".

Podremos gestionar este contenido entrando en <u>https://connect.umh.es</u> con nuestro nombre de usuario y contraseña, y accediendo al menú "Mi contenido".

## Manuales

1. Documentación de Adobe:

https://helpx.adobe.com/es/adobe-connect/documentation.html

2. Manual de usuario (PDF):

http://si.umh.es/files/2011/04/connect\_9\_help.pdf